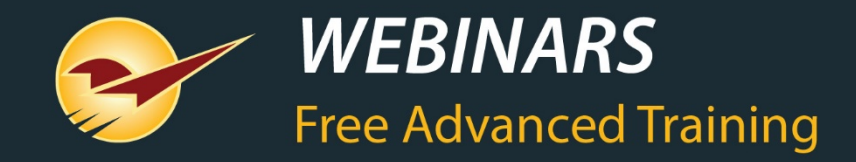

# Creating Batch, One-off Bin-Tags, Item Labels and Signs

Charles Owen

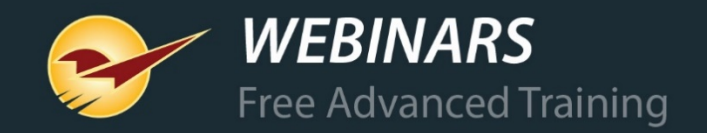

# WHAT YOU'LL LEARN

Available labels, tags, & signsReview of the LTSR catalog & terminology

Printing labels & tags

Printing sale signs

Default tag styles and printers

Printing item tag labels

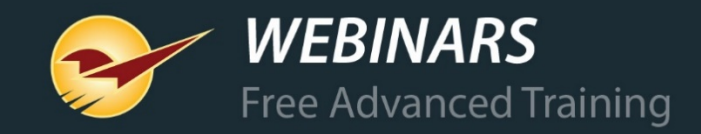

#### Available labels, tags, & signs

| 21 | CATALOG             |  |
|----|---------------------|--|
|    | TABLE OF CONTENTS   |  |
|    | BIN TAGS            |  |
|    | QUANTITY BREAK TAGS |  |
|    | SALE TAGS 15        |  |
|    | ITEM TAGS 16        |  |
|    | OUTDOOR TAGS 19     |  |
|    | LABELS 20           |  |
|    | SALES SIGNS 21      |  |
|    | REPORTS             |  |
|    |                     |  |
|    |                     |  |
|    |                     |  |
|    |                     |  |

Go to: <u>http://info.paladinpos.com/LTSR\_Catalog.pdf</u> Then, bookmark this URL in your browser. Or, do this:

- Search the Paladin Knowledge Base for "LTSR".
- Click this search result: LTSR catalog for Labels, Tags, Signs, & Reports
- In the article, click LTSR Catalog to open the PDF.

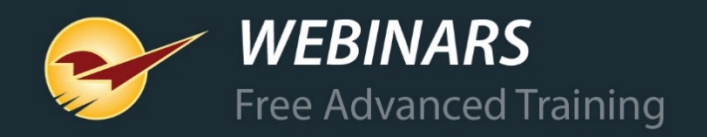

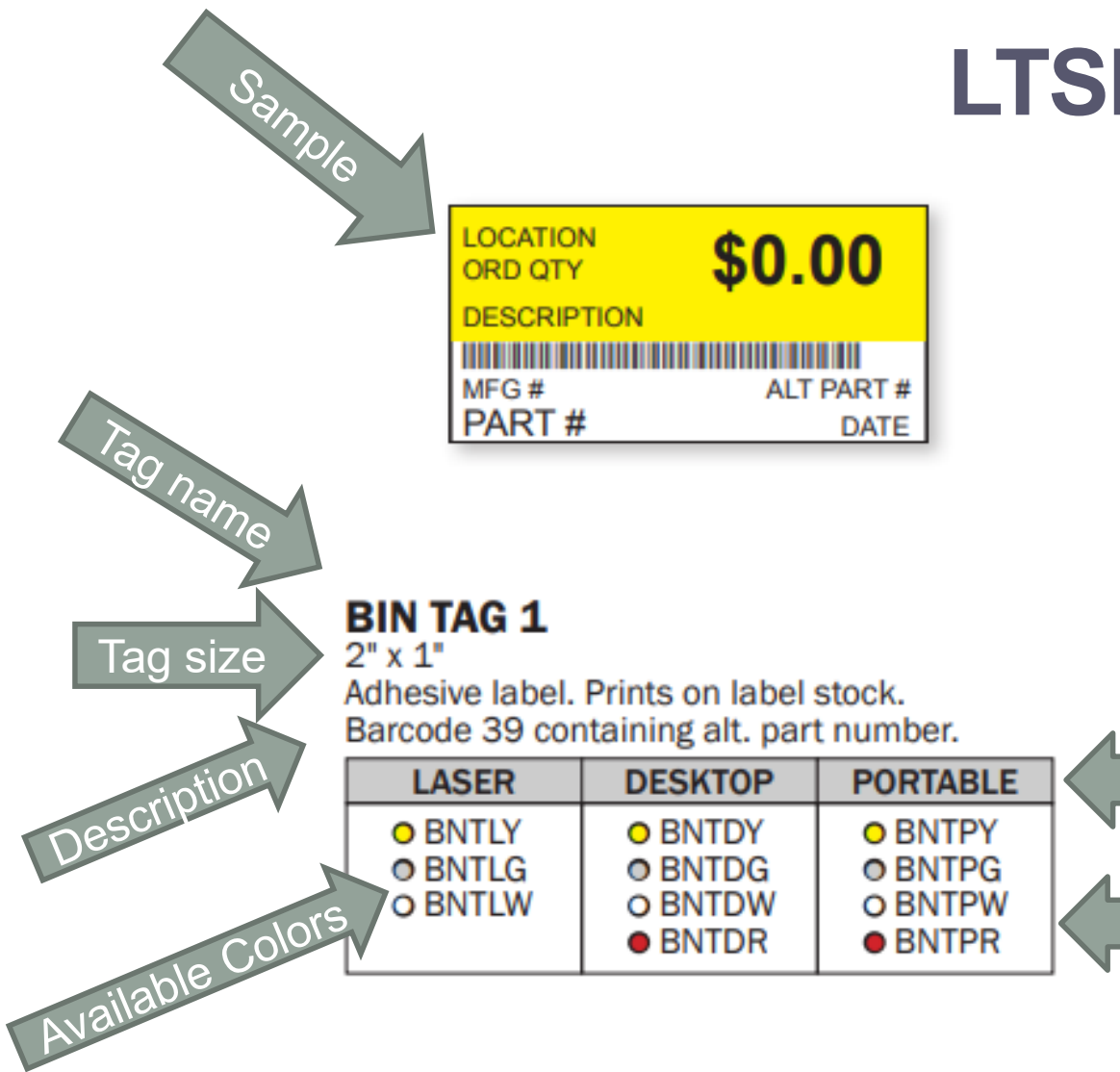

# **LTSR Catalog**

Printer Type

Part Numbers

- In the catalog, each label specifies the supported printer type(s) and color(s).
- Specifications and a sample printer are provided for each label.
- When ordering labels from the Paladin Store, reference the label part number from the printer table.

Note: Some tags are designed only for certain printers. Check the catalog for supported printer types.

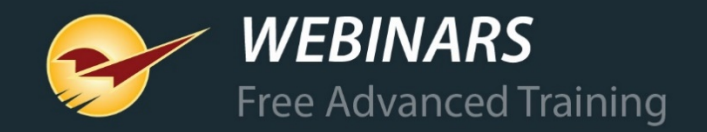

# Supported printer types for bin tag, shelf tag & item tag

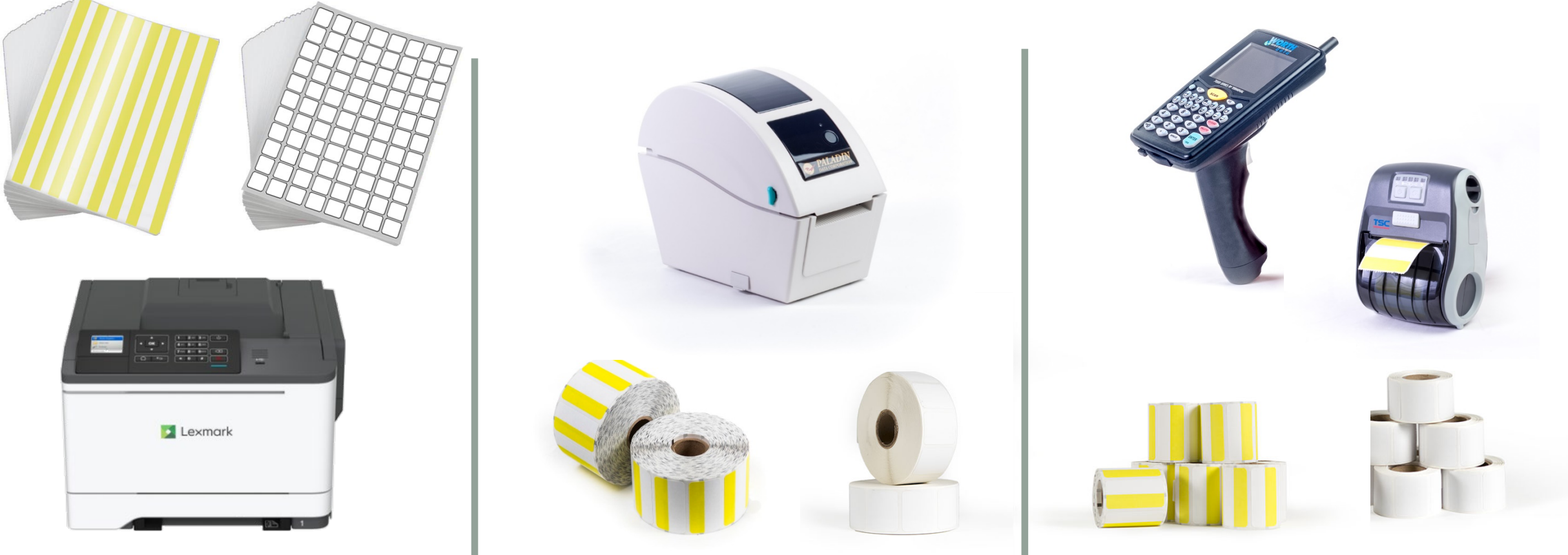

Laser: bin tag, shelf tag & item tag

Dedicated: bin tag, shelf tag & item tag

Portable: bin tag, \*shelf tag & \*item tag \*Requires Zebra brand portable printer

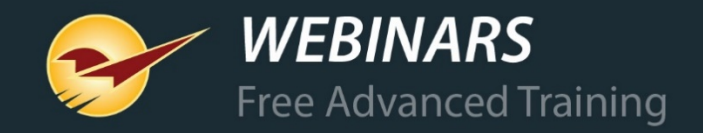

#### Printer type & paper sizes supported by signs

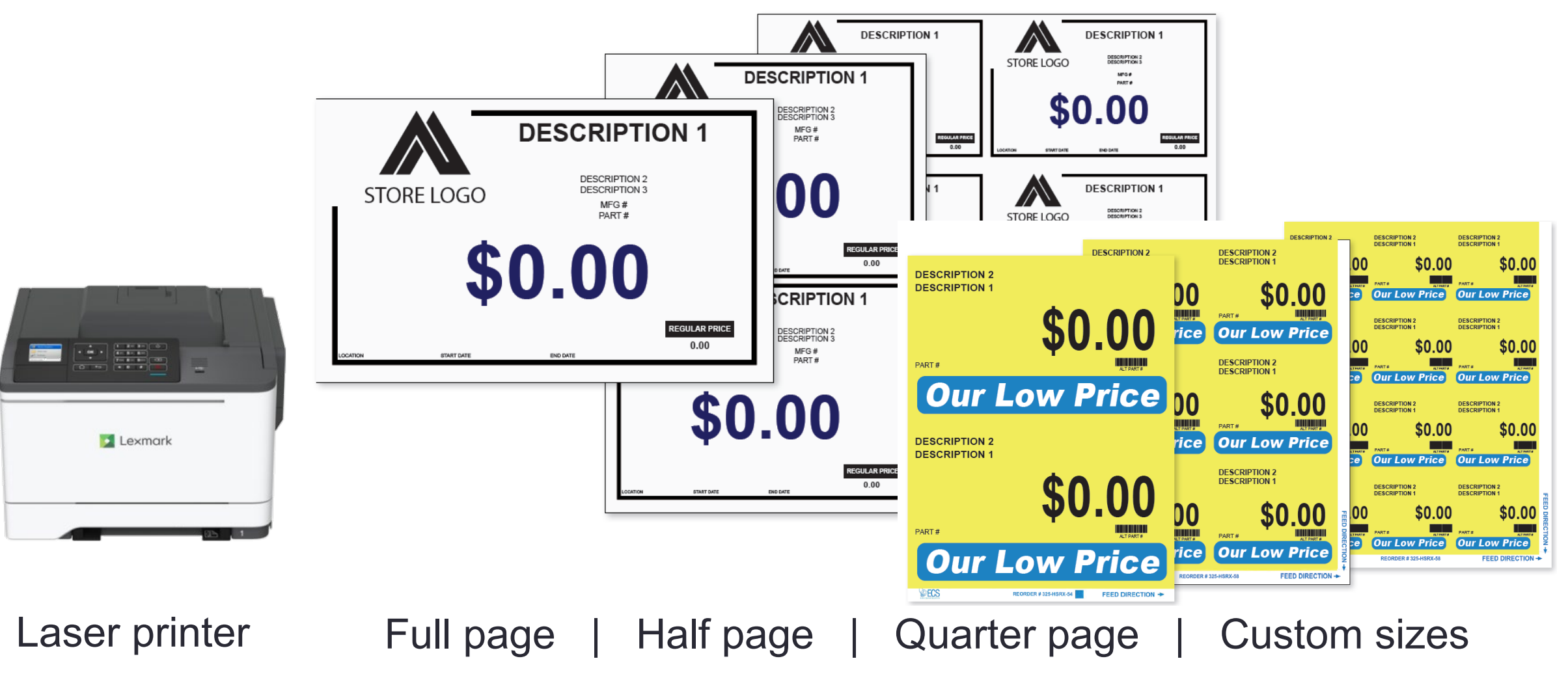

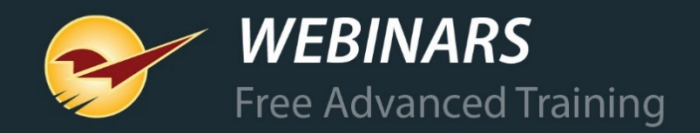

#### Generating the bin tag labels or batch file

- Paladin Point of Sale File Edit Maintain Tasks Reports Help nvoice/Quote Customers Inventory PO Reports Backup Reports Choose a Report Area and then select a specific report from the Report List. Re wish to run and click on Next to enter the criteria Report Area Report List O Bintag Format #1 Accounts Receivable 🚫 Bintag Format #2 Inventory Bintag Format #3 Labels O Bintag Format #4 History O Bintag Format #8 Purchase Order 🔿 Bintag Format #9 Performance Analysis General O Bintag Format #10 Sales Analysis O Bintag Format #15 Bintag Format #16 Customers O Bintag Format #20 O Bintag Format #21 Sintag Format #22 🚫 Bintag Format #23 O Bintag Format #24 Bintag Format #25 🚫 Bintag Format #30 Bintag Format #33 🚫 UPC Bar Code Bin Tags Bin tag file Bintag Information File Sale tags Sale Tag Format #1
  - In the Reports module, select Inventory and then Labels.
  - To immediately print a bin tag on the default bin tag label printer, select from
    Bintag Format #1 thru #33.
  - To print to the laser printer later, select **Bintag Information File**.
  - To print specific sale tags to a dedicated bin tag label printer, select Sale Tag
     Format #1.

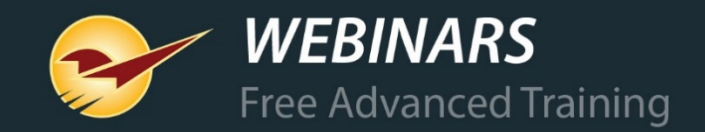

#### Generating bin tag labels or a batch file

| Paladin Point of Sale                     |                                              |                                                                                       |                 |                                                                  |                                                 |                            | _ 0                     |
|-------------------------------------------|----------------------------------------------|---------------------------------------------------------------------------------------|-----------------|------------------------------------------------------------------|-------------------------------------------------|----------------------------|-------------------------|
| e Edit Maintain 12<br>ice/Quote Customers | asks Reports Help                            | PO Reports                                                                            | Backup          | Exit Z                                                           | Paladin Hardware                                | Paladin Support            | AUG 20<br>02<br>02-Aug- |
| Reports<br>Choos<br>wish t                | e a Report Area and<br>o run and click on No | I then select a specific r<br>ext to enter the criteria.                              | report from the | Report List. Revie                                               | w the description to ensure                     | Can<br>the report is the o | cel 💌                   |
| 1 Report<br>Selection                     | Settings<br>Beginning                        | Ending                                                                                |                 | Addition     Print All                                           | al Settings                                     |                            |                         |
| PartNumber<br>Department                  | 0                                            | ZZZZZZZZZZZZZZZZZZZZZZZZZZZZZZZZZZZZ                                                  | ×               | <ul> <li>Limit to items the</li> <li>Print changes si</li> </ul> | at require bin tags<br>nce 02-Aug-19 V 04:15 PN |                            |                         |
| Supplier<br>Class                         | 0                                            | <ul> <li>✓ 999999999</li> <li>✓ 999999999</li> <li>✓ 999999999</li> </ul>             | ~               | File Export Location                                             | r ∟<br>I:<br>ort\BinTagInfo.txt                 |                            |                         |
| SubClass<br>Location                      | 0                                            | ✓         9999999999           ✓         99999999999           ✓         999999999999 | ~               | C:\PaladinPOS\Exp                                                | ort\MyLabel.txt                                 |                            |                         |
|                                           |                                              |                                                                                       |                 |                                                                  |                                                 |                            |                         |

- Select desired Report Settings.
- Select one of the following options:
  - Print All
  - Limit to items that require bin tags
  - Print changes since date/time
- Optional:
  - Select Reset bin tag flags?

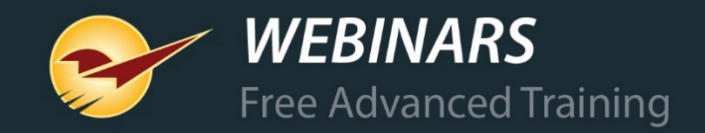

# Creating a one-off bin tag from the Inventory module

| ) P   | aladin Point of Sa | e             |               |                    |                   |                |              |                       |                |
|-------|--------------------|---------------|---------------|--------------------|-------------------|----------------|--------------|-----------------------|----------------|
| File  | Edit Maintair      | Tasks F       | Reports Help  |                    |                   |                |              |                       |                |
| voice | e/Quote Custor     | hers Inve     | ntory PO      | 4<br>Reports       | Backup Ex         | ) <sup>7</sup> |              |                       |                |
|       | Inventory          |               | Order Control | Pricing            | Gen               | eral           |              |                       |                |
| F     | Part # 6322853     |               | Desc 1 PAIN   | ITBRSH FOAM 2" JEN | 🖵 🔐 🔎             | On Order:      | Defective:   | On Hold:              | Stock On Hand  |
|       | Alt # 0828260      | 0068          | Desc 2        |                    | Q 🔟               | 0 ,0           | 0            | 0 🔎                   | 7 🔎            |
|       | S v Sales          | Details       |               | 1 V Classes        | <u>u</u> ^        |                |              |                       |                |
|       | Investme           | ent: \$1.26   |               | Class: 131         | PAINT BRUSHES     | V 0 - None     | •            | V 4. RANK D           | ~              |
|       | Gross Pro          | ofit: \$80.68 | 1             |                    |                   |                |              |                       | -              |
|       | F                  | OI: 934%      |               | Subclass: 131-     | 5 - FOAM          | ✓ 0 - None     | •            | ✓ 0 - None            | ~              |
|       | 💮 🔻 Fore           | cast          |               | 2 I tom Infe       | rmation           |                |              |                       |                |
|       | Stock Da           | ys: 15÷       | Cost:         |                    | mation            |                |              |                       |                |
|       | Ne                 | ed: 0         | \$0.00        | Autotext:          |                   |                |              |                       | <b>^</b>       |
|       | 🕕 🔻 Over           | stock         |               | Location:          | 4400 - L04D       | ~ ,0           | Core Char    | ge: 0.00              | X              |
|       | Overa              | ge: 0         |               | Dept:              | 14 - PAINTS, FINI | SHE! 🗸 🔟       | Tax Code     | ):                    |                |
|       | Was                | te: \$0.00    |               | U/M:               | 1 - EACH          | ~ 🖆            | # Bintags: 1 | I ➡ Print<br>Later: ☑ | Pri            |
|       | 😔 🔻 Shrir          | kage 🔎        |               | Weight:            | 0.00              |                | Item Ta      | a Required: 🗆         | Print Item Tag |
|       | Shrinka            | ge: -10       | Reviewed      | : 0/11 Oth         |                   |                |              |                       |                |
|       | Lo                 | ss: -\$1.80   | 08-Jun-19     | C/U Qty:           | 1.00 Label:       | EA             |              |                       | Print Sign     |

- In the **Inventory** module, open the inventory item.
- On the General tab, click
   Print Bintag.
- Prints directly to the
   dedicated bin tag label printer
   in the format set in Paladin
   Configuration. (Select
   File>Setup. Then open the
   Company tab.)

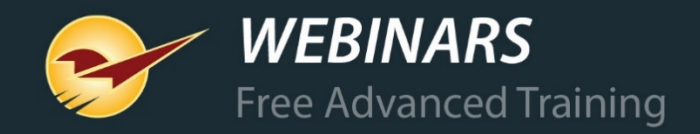

# Generating a one-off bin tag from the RF Terminal

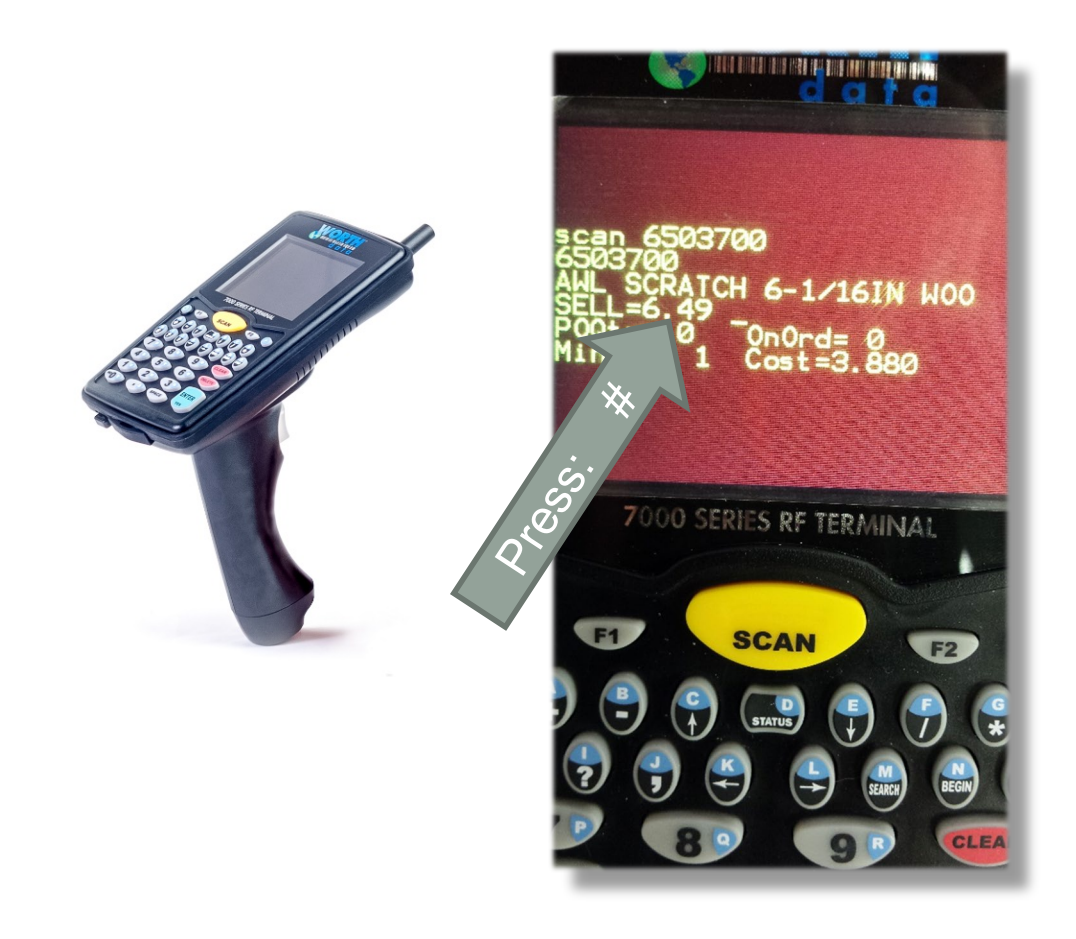

- Anytime your cursor jumps to the Price (Sell) field, press the pound '#' key and press Enter.
- **Print all** or **Print changes** can be set when starting the RF Terminal.

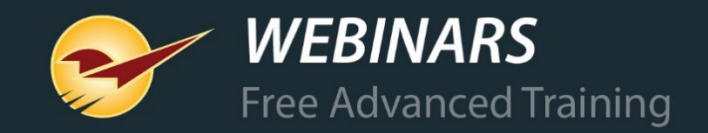

# Printing batch labels from the bin tag information file

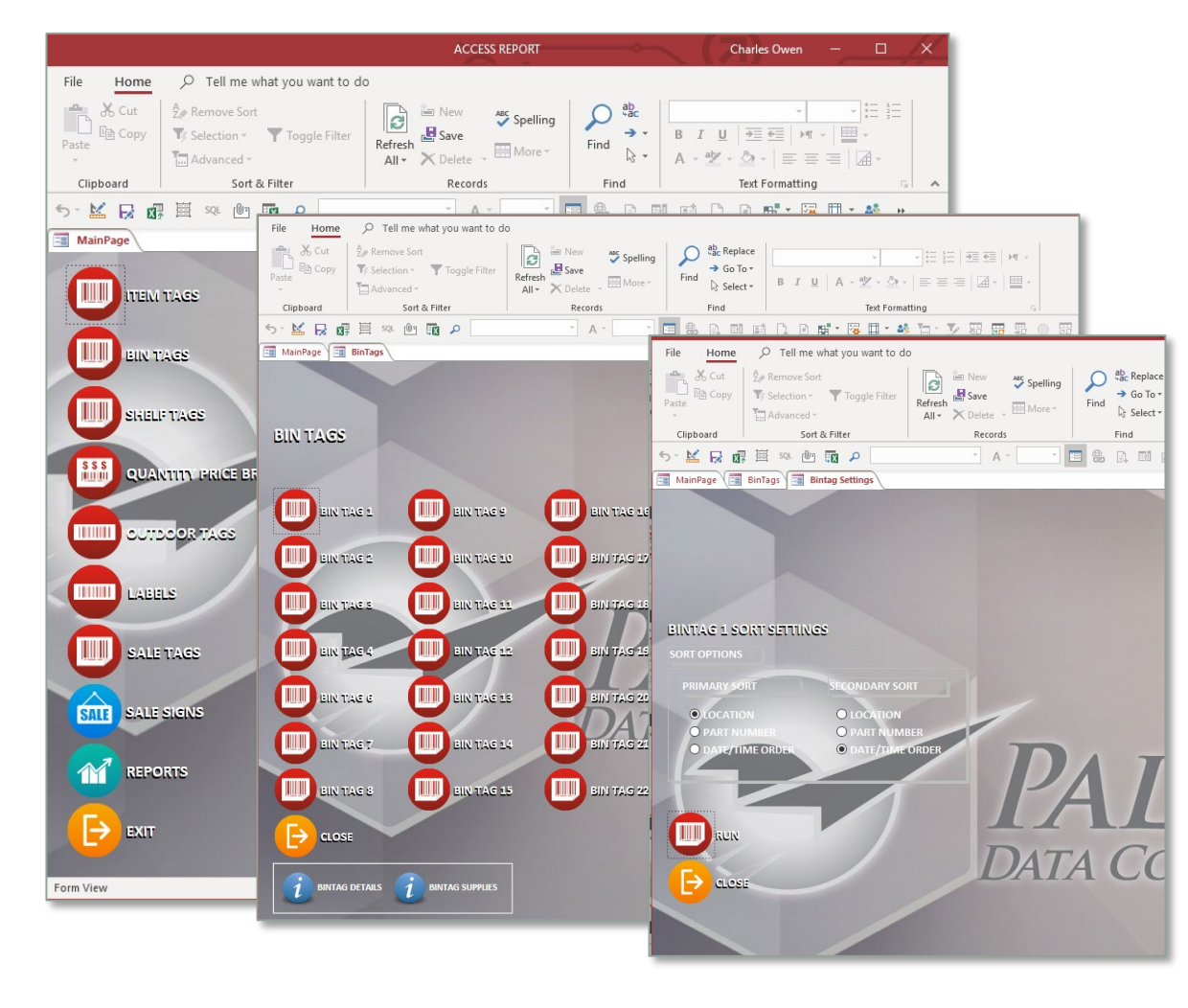

Select Reports > MS Access Templates.

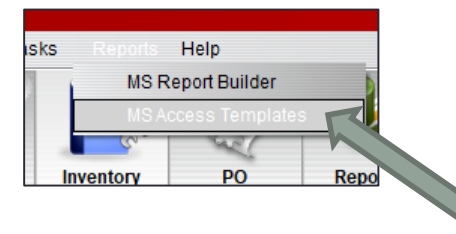

- In the ACCESS REPORT window:
   (Click A icon on the bottom of your screen)
  - Select BIN TAGS.
  - Select the bin tag type: I BIN TAG #
  - Select the sort order and then click I RUN.

**Note**: Confirm that you have the latest copy of the MS Access Templates – In Paladin on the top menu bar go to: Maintain > Download > MS Access Templates.

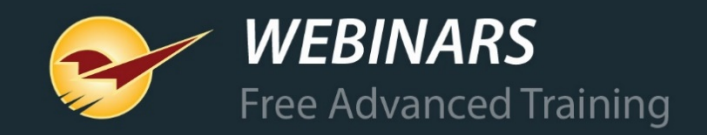

#### **Generating one-off sale signs**

| 🦻 Paladin Point of Sale                                                                                                    |                                   |
|----------------------------------------------------------------------------------------------------|-----------------------------------|
| File Edit Maintain Tasks Reports Help                                                                                                    |                                   |
| $ \begin{array}{c} \begin{array}{c} \begin{array}{c} \end{array} \\ \end{array} \\ \end{array} \\ \end{array} \\ \begin{array}{c} \end{array} \\ \end{array} \\ \begin{array}{c} \end{array} \\ \end{array} \\ \end{array} \\ \begin{array}{c} \end{array} \\ \end{array} \\ \end{array} \\ \begin{array}{c} \end{array} \\ \end{array} \\ \end{array} \\ \begin{array}{c} \end{array} \\ \end{array} \\ \end{array} \\ \end{array} \\ \begin{array}{c} \end{array} \\ \end{array} \\ \end{array} \\ \end{array} \\ \end{array} \\ \end{array} \\ \end{array} \\ \end{array} \\ \end{array} \\ \end{array} \\$ |                                   |
| voice/quote customers inventory PO Reports Backup Exit                                                                                                    |                                   |
| Inventory Order Control Pricing General                                                                                                    |                                   |
| Part # 6322853 🔊 Desc 1 PAINTBRSH FOAM 2" JEN 🔟 🔎 On Order:                                                                                                    | Defective: On Hold: Stock On Hand |
| Alt # 082826000068                                                                                                    |                                   |
| Sale Sign Export Cancel                                                                                                    |                                   |
|                                                                                                    |                                   |
| Export Data for Signs                                                                                                    |                                   |
| Export Data for orgins                                                                                                    |                                   |
|                                                                                                    |                                   |
| Start Date: 05-Aug-19                                                                                                    |                                   |
|                                                                                                    | Core Charge: 0.00                 |
| End Date: 06-Aug-19                                                                                                    | Tax Code:                         |
| Price Text: Everyday Value                                                                                                    | # Bintage: 1 Print                |
|                                                                                                    | # Dintags. I V Later: P           |
| Append to File Overwrite File                                                                                                    | Item Tag Required: Print          |
| C·\PaladinPQS\evnot\SaleSign_tvt                                                                                                    | Print Sign                        |
| o. a addim oo wyper walcoign txr                                                                                                    |                                   |
|                                                                                                    |                                   |
|                                                                                                    |                                   |
|                                                                                                    |                                   |

- In the Inventory module, open the General tab.
- Click Print Sign.
- Set Start Date and End Date.
- Optional: Enter custom **Price Text**.
- Select to Append or Overwrite the existing sale sign file.
- Sale sign file will be saved here:

<u>C:\PaladinPOS\export\SaleSign.txt</u>

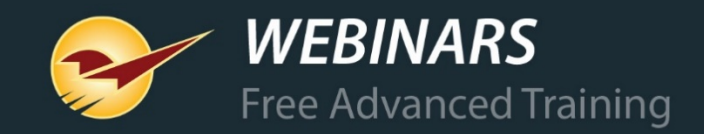

## **Generating sale signs from sale lists**

| e (Local) Netu                                                                                                    | orte Secure                                                                                                    | Accounting A(                                                                                                    | CH Charity Cla                                                                          | ee Credit Card  | Company                | Customer Tupe | Data Archiv |                                                                 | Prot Employees Ext  |
|----------------------------------------------------------------------------------------------------|----------------------------------------------------------------------------------------------------|----------------------------------------------------------------------------------------------------|-----------------------------------------------------------------------------------------|-----------------|------------------------|---------------|-------------|-----------------------------------------------------------------|---------------------|
| Invoice (Store                                                                                                    | e) KPI-NPS                                                                                                    | Loc Min Mar                                                                                                    | rgin Pharmacy P                                                                         | ricing Plan Rec | company<br>ceivables R | lemote Access | Rewards Re  | ounding Sale                                                    | List Supplier Taxes |
| arch Sales                                                                                                    |                                                                                                    |                                                                                                    |                                                                                         |                 |                        |               |             |                                                                 |                     |
| t Number                                                                                                    |                                                                                                    |                                                                                                    |                                                                                         |                 |                        |               |             |                                                                 |                     |
|                                                                                                    | Search                                                                                                    | Next >                                                                                                    |                                                                                         |                 |                        |               |             |                                                                 |                     |
|                                                                                                    |                                                                                                    |                                                                                                    |                                                                                         |                 |                        |               |             |                                                                 |                     |
| es                                                                                                    |                                                                                                    |                                                                                                    |                                                                                         |                 |                        |               |             |                                                                 |                     |
| ) Active                                                                                                    | Inactive                                                                                                    | All                                                                                                    | $\sim$                                                                                  |                 |                        |               | Name        | OVER STOCH                                                      |                     |
| ) Name                                                                                                    |                                                                                                    |                                                                                                    | Source                                                                                  |                 | Т                      | Гуре          | ID          |                                                                 | 150                 |
| 0 OVER ST                                                                                                    | OCK                                                                                                    |                                                                                                    | IN-STORE                                                                                |                 | N                      | lormal        | Source      | INSTORE                                                         |                     |
| 3 EVERY D                                                                                                    | AY LOW PRIC                                                                                                    | =                                                                                                    | BRAND                                                                                   |                 | Ne                     | omal          | Source      | IN-STORE                                                        | ×.                  |
| 2 PRESTIG                                                                                                    | E BID                                                                                                    |                                                                                                    | MANUF                                                                                   |                 | No                     | ormal         | Туре        | Normal                                                          | 2.                  |
| 4 SIGNS OF                                                                                                    | UT FRONT                                                                                                    |                                                                                                    | DADKING LOT                                                                             |                 | NI.                    | omal          |             | _                                                               |                     |
|                                                                                                    |                                                                                                    |                                                                                                    | FARKINGLUT                                                                              |                 | INC                    | oma           |             | ✓ Sale Redu                                                     | ces Taxable         |
| 09 RED HOT                                                                                                    | F BUY4/1-4/30                                                                                                    |                                                                                                    | HARDWARE                                                                                |                 | No                     | omal          |             | Sale Redu                                                       |                     |
| 09 RED HOT                                                                                                    | Г BUY4/1-4/30                                                                                                    |                                                                                                    | HARDWARE                                                                                |                 | No                     | ormal         |             | Sale Redu                                                       | ices Taxable        |
| 09 RED HOT                                                                                                    | F BUY4/1-4/30                                                                                                    | ıle Sign Expo                                                                                                    | HARDWARE                                                                                |                 | Ne                     | lomal         | Cancel 🔀    | Sale Redu                                                       |                     |
| 09 RED HO1                                                                                                    | F BUY4/1-4/30<br>Remove                                                                                                    | ıle Sign Expo                                                                                                    | HARDWARE                                                                                |                 | Ne                     | lormal        | Cancel 🗴    | ✓ Sale Redu Save Reset Print                                    | Im<br>Print Sign    |
| 09 RED HOT                                                                                                    | F BUY4/1-4/30<br>Sa<br>Remove                                                                                                    | ıle Sign Expo                                                                                                    | HARDWARE                                                                                | for Signs       | Ne                     | ormal         | Cancel 🔀    | ✓ Sale Redu       Save       Reset       Print                  | Im Print Sign       |
| New                                                                                                    | Remove                                                                                                    | ıle Sign Expol                                                                                                    | HARDWARE                                                                                | for Signs       | Ne                     | lomal         | Cancel 🗶    | ✓ Sale Redu       Save       Reset       Print                  | Im<br>Print Sign    |
| New le Items<br>Active<br>Part Number                                                                                                    | F BUY4/1-4/30 Remove O In Price                                                                                                    | ıle Sign Expol                                                                                                    | HARDWARE                                                                                | for Signs       | No                     | lomal         | Cancel 🚺    | ✓     Sale Redu       Save       Print       20490              | In Print Sign       |
| New le Items Active Part Number (0490                                                                                                    | FBUY4/1-4/30 Remove O In Price 9.99 Sta                                                                                                    | ıle Sign Expoi                                                                                                    | export Data                                                                             | for Signs       | Ne                     | omal          | Cancel 🔀    | ✓ Sale Redu<br>Save<br>Reset<br>Print<br>20490                  | Print Sign          |
| New le Items<br>Active Part Number<br>0490<br>0805                                                                                                    | F BUY4/1-4/30<br>Remove<br>O In<br>Price<br>9.99 Sta<br>6.99 Er                                                                                                    | ile Sign Expor                                                                                                    | t<br>Export Data                                                                        | for Signs       | N                      | lomal         | Cancel 🗶    | ✓     Sale Redu       Save       Print       20490              | Print Sign<br>9.99  |
| New le Items Active Part Number 10090                                                                                                    | F BUY4/1-4/30<br>Remove<br>O In<br>Price<br>9.99<br>6.99<br>6.99<br>En                                                                                                    | Ile Sign Expor<br>nt Date: 05-Au<br>d Date: 06-Au                                                                                                    | t<br>Export Data                                                                        | for Signs       | Nd                     | lomal         | Cancel 🗶    | ✓ Sale Redu<br>Save<br>Print<br>20490<br>Save                   | Print Sign<br>9.99  |
| New         Image: Control of the second second | F BUY4/1-4/30                                                                                                    | Ile Sign Expor<br>It Date: 05-Au<br>d Date: 06-Au<br>d Date: Eveny                                                                                                    | t Export Data g-19 g-19 rday Value                                                      | for Signs       | Ne                     | lomal         | Cancel 💽    | ✓ Sale Redu Save Print 20490 Save Reset                         | Print Sign          |
| New         Image: Control of the second second | F BUY4/1-4/30<br>Sa<br>Remove<br>O In<br>Price<br>9.99<br>6.99<br>6.99<br>Fri<br>6.99<br>Price<br>9.99<br>Price<br>9.99<br>P | Ile Sign Expor<br>It Date: 05-Au<br>d Date: 06-Au<br>ce Text: Every                                                                                                    | t Export Data g-19 g-19 rday Value                                                      | for Signs       | Ne                     | lomal         | Cancel 💽    | ✓ Sale Redu Save Print 20490 Save Reset                         | 9.99 Print Sign     |
| New         Image: New           le Items         Active           Part Number         10490           10805         10805           10807         10807           10808         11253                                                                                                    | F BUY4/1-4/30<br>Remove<br>9.99<br>6.99<br>6.99<br>6.99<br>Fri<br>6.99<br>6.99<br>7.00                                                                                                    | nte Sign Expor<br>nt Date: OG-Au<br>d Date: OG-Au<br>ce Text: Every<br>@ Ap                                                                                                | It Export Data g-19 g-19 day Value                                                      | for Signs       | Ne                     | iomal         | Cancel 💽    | ✓ Sale Redu Save Print 20490 Save Reset                         | Print Sign          |
| New         Image: left left left left left left left left                                                                                                    | F BUY4/1-4/30<br>Remove<br>9.99<br>6.99<br>6.99<br>6.99<br>6.99<br>6.99<br>7.99<br>C                                                                                                    | nte Sign Expor<br>nt Date: International<br>d Date: International<br>ce Text: Eveny<br>International<br>Age<br>Age<br>Age<br>Age<br>Age<br>Age<br>Age<br>Age<br>Age<br>Age | It<br>Export Data<br>g-19<br>g-19<br>day Value<br>ppend to File O<br>xport\SaleSign txt | for Signs       | Ne                     | lomal         | Cancel 💽    | ✓ Sale Redu<br>Save<br>Reset<br>Print<br>20490<br>Save<br>Reset | Print Sign          |
| 09         RED HO1           New            le Items            i Active            Part Number            10805            10805            10806            11253            11255                                                                                                    | F BUY4/1-4/30<br>Remove<br>9.99<br>6.99<br>6.99<br>6.99<br>7.99<br>C<br>Remov                                                                                                    | nte Sign Expor<br>nt Date: OG-Au<br>d Date: OG-Au<br>ce Text: Even<br>@ Ap<br>(PaladinPOS\ve                                                                               | ARNING DT<br>HARDWARE                                                                   | for Signs       | Ne                     | iomal         | Cancel 💌    | ✓ Sale Redu<br>Save<br>Print<br>20490<br>Save<br>Reset          | Print Sign          |

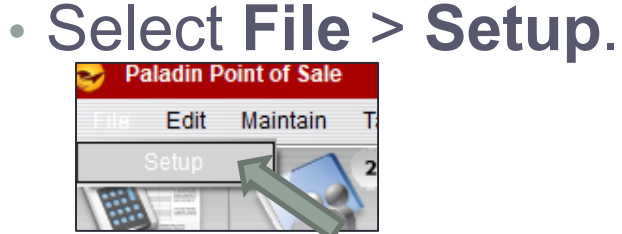

- Open the **Sale List** tab and select the sale list.
- Click Print Sign.
- Set a Start Date and End Date.
- Optional: Enter custom Price Text.
- Select to Append or Overwrite existing sale sign file.
- Sale sign file will be saved here: <u>C:\PaladinPOS\export\SaleSign.txt</u>

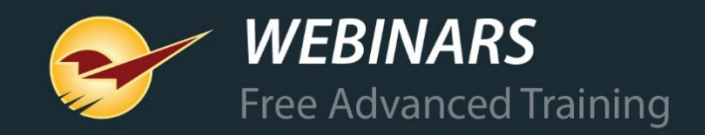

#### **Printing sale signs**

isks

Help

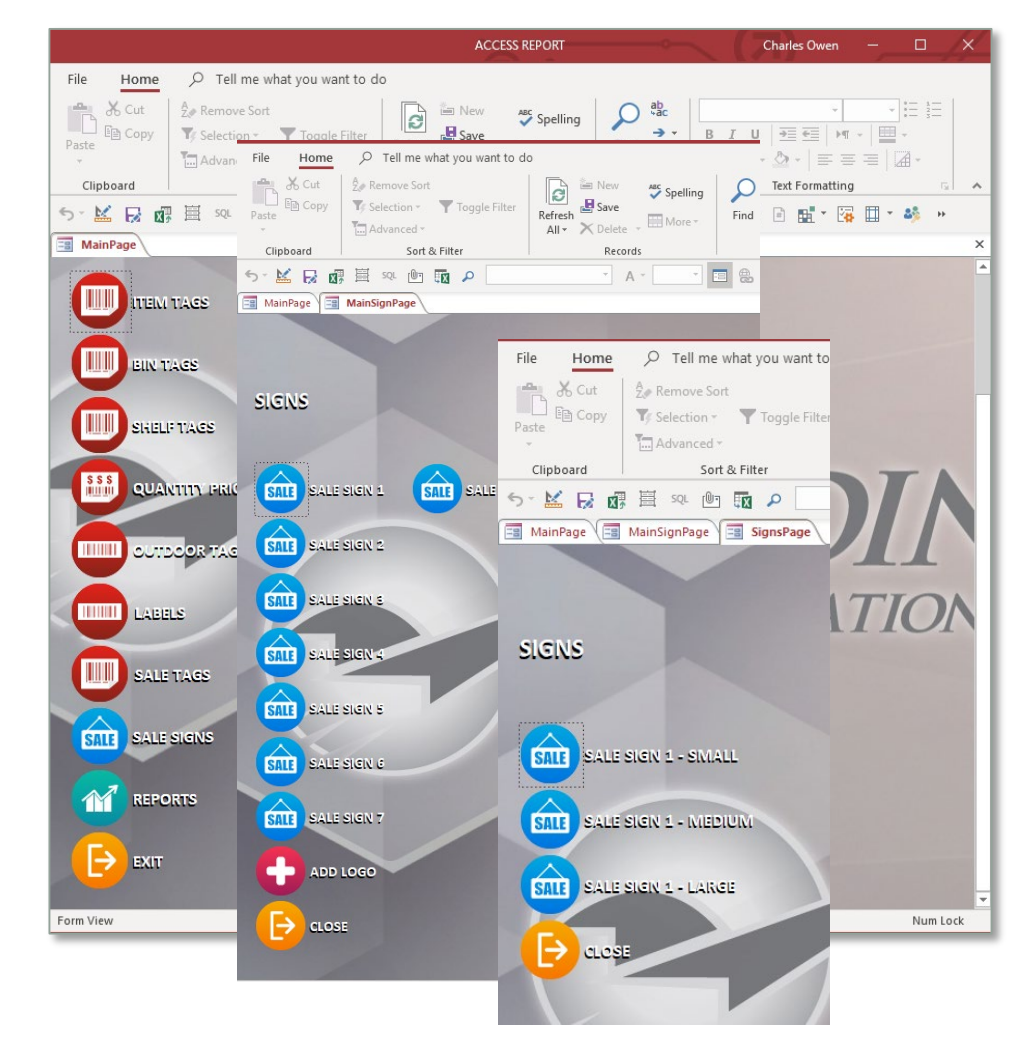

- Select Reports > MS Access Templates.
- MS Report Builder 4.0 PO Repo • Select **SALE SIGNS**.
- **C** ADD LOGO if desired.
- Select sale type: 💼 SALE SIGN #.
- Select a sale sign page layout:

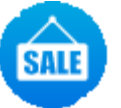

💼 Small, Medium, or Large

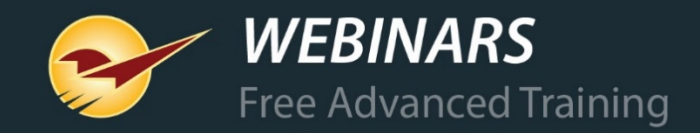

#### **Default printer setup for bin tag labels**

| e List Supplier Taxes Terminals U/M                     | minimagini mainacy maing han necelvatics hemote necess newards hounding   |   |
|---------------------------------------------------------|---------------------------------------------------------------------------|---|
| oice (Local) Network Secure Accounting ACH Charity Clas | ss Credit Card Company Customer Type Data Archive Delivery Dept Employees |   |
| Database T                                              | ype Firebird 2.0 V                                                        |   |
| Receipt Pri                                             | nter PrimoPDF                                                             |   |
| Laser Invoice/PO Pri                                    | nter PrimoPDF                                                             |   |
| Report Pri                                              | nter PrimoPDF                                                             |   |
| Dedicated Label Pri                                     | nter PrimoPDF                                                             |   |
| Dedicated Yard Order Pri                                | nter PrimoPDF                                                             |   |
| Dedicated Yard Order Printer T                          | Tray Automatically Select $\checkmark$                                    |   |
| Label Print                                             | er 1 PrimoPDF                                                             |   |
| Label Print                                             | er 2                                                                      |   |
| Label Print                                             | er 3                                                                      |   |
| Label Printe                                            | er 4                                                                      |   |
| RF Attached Printe                                      | er 1 None ~                                                               |   |
| RF Attached Printe                                      | er 2 None ~                                                               |   |
| RF Attached Print                                       | er 3 None V                                                               |   |
|                                                         | er 4 None V                                                               |   |
| Check Endorsement Fil                                   |                                                                           |   |
| item ray rin                                            |                                                                           | - |

Select File > Setup.

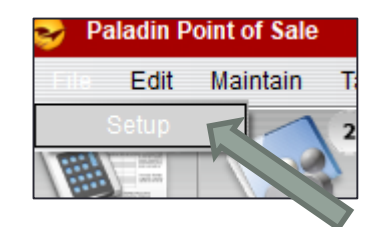

- Open the **Network** tab.
- Select a Dedicated Label Printer.
- Select the RF Terminal attached printer (**RF Attached Printer 1**).

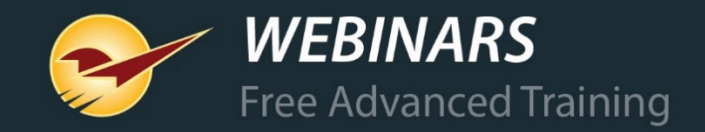

#### Setting the default bin tag label for the RF Terminal

| 😔 Paladin Configuratio                 | n                                                                                                    |
|----------------------------------------|----------------------------------------------------------------------------------------------------|
| ExternalSync Forms In<br>Terminals U/M | nvoice (Store) KPI-NPS Loc Min Margin Pharmacy Pricing Plan Receivables Remote Access Rewards Rounding Sale List Supplier Taxes |
| Invoice (Local) Network                | Secure Accounting ACH Charity Class Credit Card Company Customer Type Data Archive Delivery Dept Employees External AR          |
|                                        | Use Customer Advanced Lookup (Improves customer lookup performance)                                                             |
| RF Terminals                           |                                                                                                    |
|                                        | RF Server Location TERMINAL-1                                                                                                   |
|                                        | Port COM1 V                                                                                                    |
|                                        | Hide Cost                                                                                                    |
|                                        | Price in Barcode                                                                                                    |
|                                        | RF Printer Bintag Style*                                                                                                    |
|                                        | RF Printer Quantity Break Bintag Style* Quantity Break Bintag Format #1 🗸                                                       |
|                                        | RF Printer Item Tag Style*                                                                                                    |
|                                        | *requires RF Attached Printer                                                                                                   |
|                                        | Enable RF Login                                                                                                    |
|                                        | Hide Retail in PO                                                                                                    |
|                                        | Enable Inbound Receiving                                                                                                    |
| Tag Styles                             |                                                                                                    |
|                                        | Default Bintag Style Bintag Format #9 V                                                                                         |
|                                        | Default Item Tag Style Item Tag #6 - Code 39 ~                                                                                  |
|                                        | Default Quantity Break Bintag Style 🛛 Quantity Break Bintag Format #1 🗸                                                         |
|                                        | Default Sign                                                                                                    |
|                                        |                                                                                                    |
|                                        | Enable Cost Code on Laser Bin Tag* Cost Code                                                                                    |
|                                        | Force Bintags on Additions from Obscure                                                                                         |
|                                        | Disable Quantity Break Bintags                                                                                                  |
|                                        | Reprint Tag When Specified Columns Are Changed                                                                                  |
|                                        | Broken Carton Code                                                                                                    |
|                                        | Close                                                                                                    |
|                                        |                                                                                                    |

Select File > Setup.

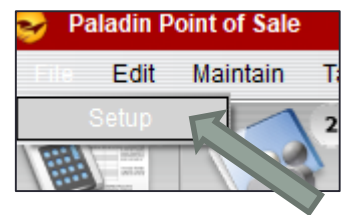

- Open the **Company** tab.
- To set the default bin tag format for the RF Terminal attached printer, select an **RF Printer Bintag Style**.

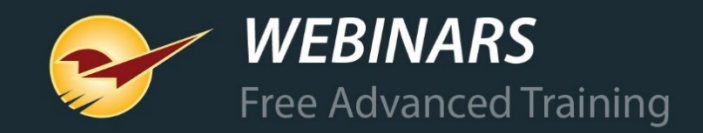

#### Setting the default label for bin tags

| utomal Sumo Errora   | Invision (C |            |        | Min Mar     | nin Dhar      | nan Da                   | aina Plac   | Pageiuskiss     | Demote Access     | Downada    | Doundin | a Cala Lini  | Cumpling    | Tavaa |
|----------------------|-------------|------------|--------|-------------|---------------|--------------------------|-------------|-----------------|-------------------|------------|---------|--------------|-------------|-------|
| erminals U/M         | invoice (st | ore) KPI-N | F5 LOC | Min Mar     | gin Phan      | nacy Ph                  | cing Fian   | Receivables     | Remote Acces      | newards    | Roundin | g joale List | Supplier    | laxes |
| nvoice (Local) Netwo | k Secure    | Accountin  | g ACH  | Charity     | Class C       | redit Card               | Company     | Customer        | Type Data Archi   | ve Deliver | y Dept  | Employees    | External AF | 2     |
|                      |             |            |        | Use Use     | Customer /    | Advanced                 | Lookup (In  | proves custo    | mer lookup perfor | mance)     |         |              |             | 4     |
| DE Terminale         |             |            |        |             |               |                          |             |                 |                   |            |         |              |             |       |
| TAT Terminais        |             |            |        |             | RF Se         | rver Locat               | ion TER     | MINAL-1         |                   |            |         |              |             |       |
|                      |             |            |        |             |               | F                        | ort COM     | 1               |                   |            |         |              |             |       |
|                      |             |            |        |             |               | Hide C                   | nst 🗆       | -               |                   |            |         |              |             |       |
|                      |             |            |        |             | Pric          | e in Barco               | de 🗌        |                 |                   |            |         |              |             | -     |
|                      |             |            |        |             | RF Printer    | Bintag Sty               | /le*        |                 |                   | 1          |         |              |             |       |
|                      |             |            | RF     | Printer Qua | ntitv Break   | Bintag Stv               | le* Quar    | ntity Break Bir | itag Format #1    | 1          |         |              |             |       |
|                      |             |            |        | P           | E Printer Ite | am Tag Sh                | de*         | ing broart bi   | ag ronnar nr      |            |         |              |             |       |
|                      |             |            |        | n           | r rinter ite  | mauima D                 | F Attached  | Printer         |                   |            |         |              |             |       |
|                      |             |            |        |             | -             |                          |             | rinter          |                   |            |         |              |             |       |
|                      |             |            |        |             | CD:           | Detailia                 | gin 🔄       |                 |                   |            |         |              |             |       |
|                      |             |            |        | En          |               | e Netali in<br>nd Doociu |             |                 |                   |            |         |              |             |       |
|                      |             |            |        |             |               | nu neceli                |             |                 |                   |            |         |              |             |       |
| lag Styles           |             |            |        |             | Defaul        | t Bintao St              | vle Binta   | g Format #9     |                   | /          |         |              |             |       |
|                      | - H         |            | _      | $\neg$      | Default It    | em Tag St                | vla kom     | Tag #6 Cod      | - 20              |            |         |              |             |       |
|                      |             |            |        |             |               |                          | yie item    | Tag #6 - Cou    |                   |            |         |              |             |       |
|                      |             |            |        | Default Qu  | antity Brea   | kBintag St               | yle Quar    | itity Break Bir | itag Format #1    | ~          |         |              |             |       |
|                      |             |            |        |             | I             | Default Sig              | In          |                 |                   | /          |         |              |             |       |
|                      |             |            | E      | nable Cost  | Code on L     | aser Bin T               | ao*         | Cost Code       |                   |            |         |              |             |       |
|                      |             |            | Force  | Bintags on  | Additions     | from Obsc                | ure 🖂       |                 | 1234567890        |            |         |              |             |       |
|                      |             |            |        | Disable     | e Quantity I  | Break Binta              | ags         |                 |                   |            |         |              |             |       |
|                      |             |            |        |             | Reprint T     | ag When                  | Specified ( | Columns Are (   | hanged            |            |         |              |             |       |
|                      |             |            |        |             |               | Alternate                | Part Numb   | er              | <b>_</b>          |            |         |              |             |       |
|                      |             |            |        |             |               | Broken C<br>Class        | arton Code  |                 |                   |            |         |              |             |       |
|                      |             |            |        |             |               |                          |             |                 |                   |            |         |              |             |       |

Select File > Setup.

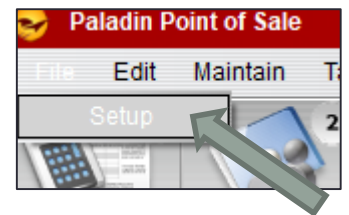

- Open the Company tab.
- To set the default bin tag style for printing one-off labels on the dedicated bin tag label printer from the **Inventory** module, select a **Default Bintag Style**.

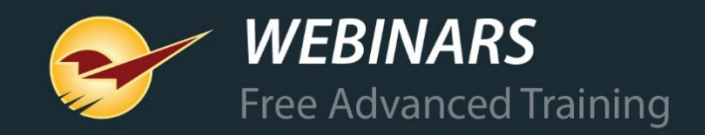

## **Printing item tag labels**

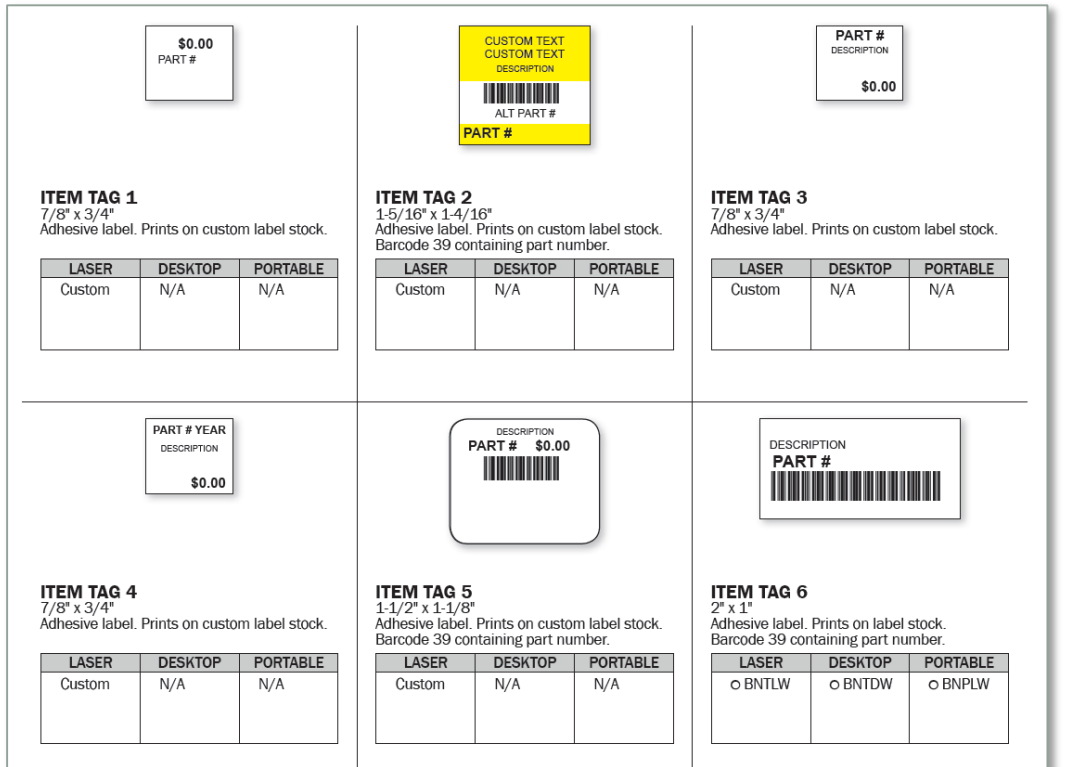

- Default item tag printer and label settings are in the same location as the bin tag settings.
- One-off item tags can be created in the Inventory module.
- To print out batches of item tags when receiving invoices and during PO receiving, click Generate price tag file.

**Note**: To be included in batched item tag print process, and item must have its **Item Tag Required** checkbox selected in the **Inventory** module, on the **General** tab.

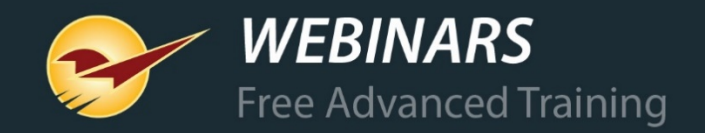

#### Learn more

Go to: http://portal.paladinpos.com

<u>5 Reasons Why Labels Are Important</u> (News article)
<u>About bin tags and shelf tags</u> (Knowledge Base article)
<u>LTSR catalog for labels, tags, signs, and reports</u> (Contains LTSR link)

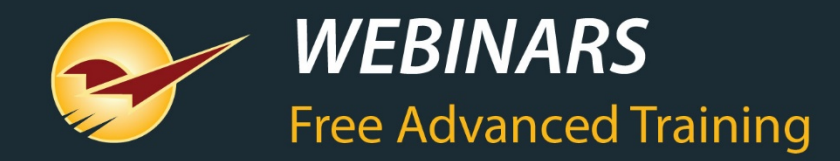

#### Recording available at: **portal.paladinpos.com/webinars**

Check out our Spring 2019 Release Guide

on the Help Portal